## Protocolo Eletrônico

#### Guia do Usuário Externo

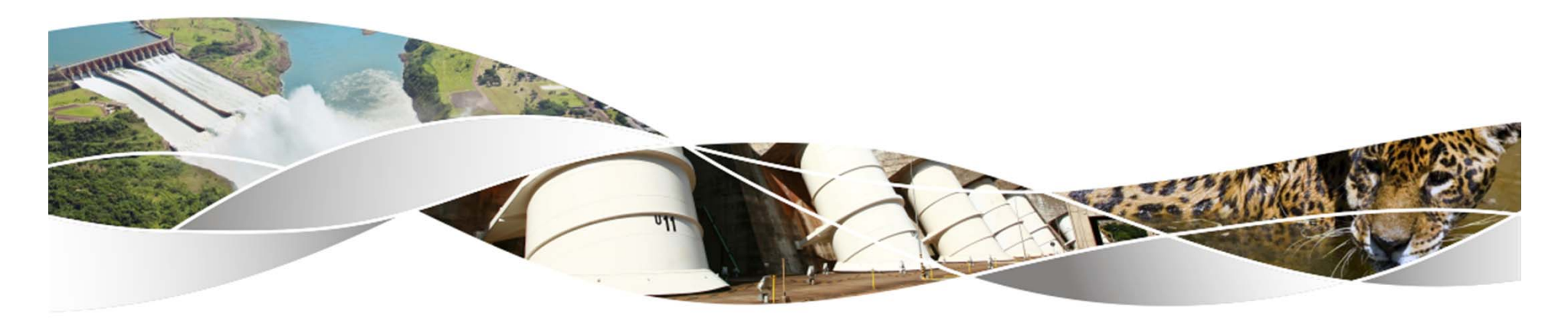

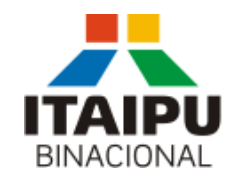

Integração que gera energia e desenvolvimento

## Sumário

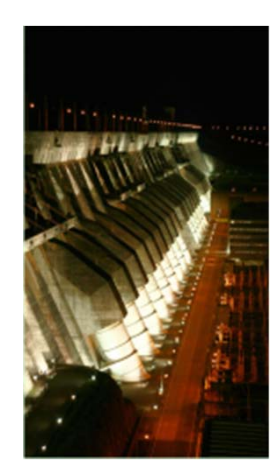

<u>Apresentação</u>

Quem pode utilizar?

O que pode e o que não pode ser enviado?

Como acessar?

Como se cadastrar?

Como enviar um documento?

Trâmite de documentos

<u>Tela de Consulta</u>

<u>Contato</u>

#### Protocolo Eletrônico

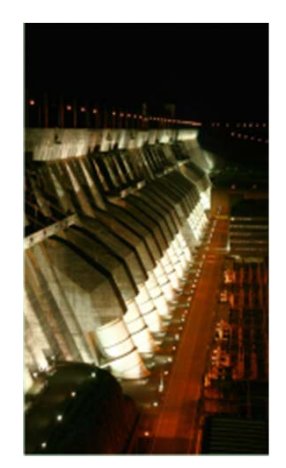

A ITAIPU Binacional, alinhada com as tendências de digitalização dos processos no setor público, desenvolveu a plataforma de Protocolo Eletrônico para permitir que os cidadãos e as instituições possam enviar documentos para a ITAIPU sem a necessidade de se deslocarem presencialmente até a Central de Protocolo ou unidades dos Correios.

Como consequência, o documento chega à ITAIPU de forma mais ágil e as pessoas poderão acompanhar pela internet a tramitação do documento que protocolarem.

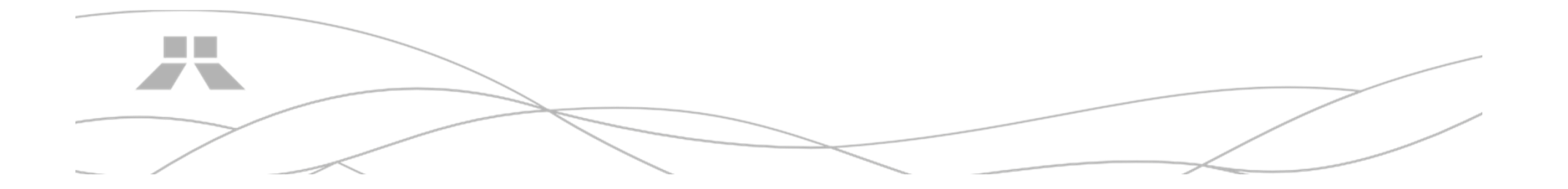

#### Quem pode utilizar?

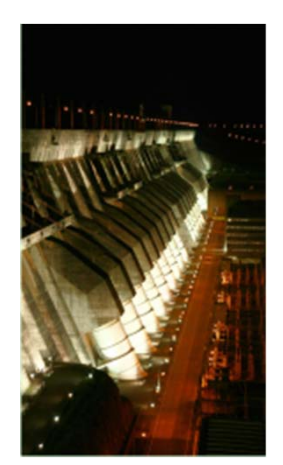

O Protocolo Eletrônico foi desenvolvido para que pessoas não pertencentes ao quadro de empregados da ITAIPU possam encaminhar documentos a Entidade.

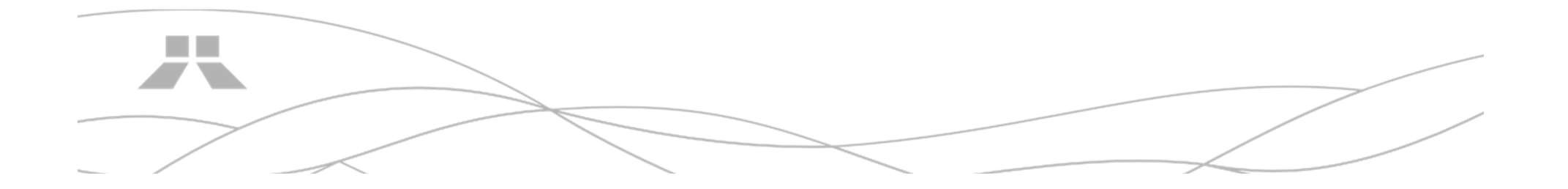

# O que pode e o que não pode ser enviado?

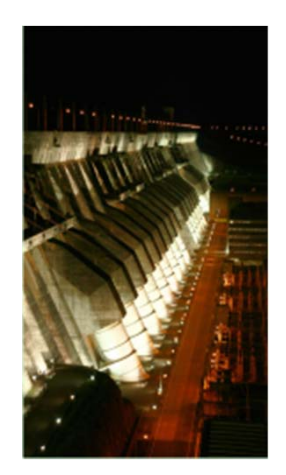

Praticamente qualquer documento ou solicitação pode ser encaminhado por meio do Protocolo Eletrônico, desde a solicitação de passe de veículos por prestadores de serviço até solicitações de diversas naturezas.

#### Mas atenção!

- Solicitações de informações, dúvidas, críticas, sugestões e denúncias devem ser encaminhadas pelo canal da Ouvidoria Geral, disponível em <u>https://ouvidoria.itaipu.gov.br</u>
- Se você é fornecedor e deseja realizar a solicitação de pagamento, utilize o Portal de Pagamentos da ITAIPU, disponível em: <u>https://apps.itaipu.gov.br/PPIB</u>

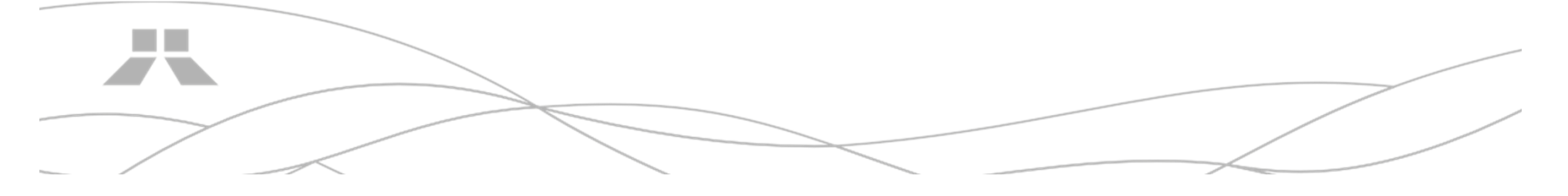

#### Como acessar?

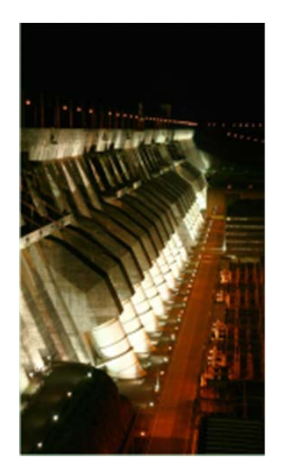

Acesse o Protocolo Eletrônico diretamente pelo endereço: <u>https://apps.itaipu.gov.br/ProtoWeb/</u>

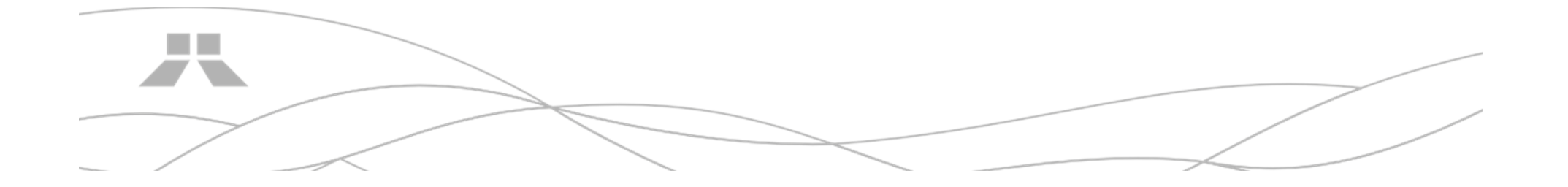

### Como se cadastrar?

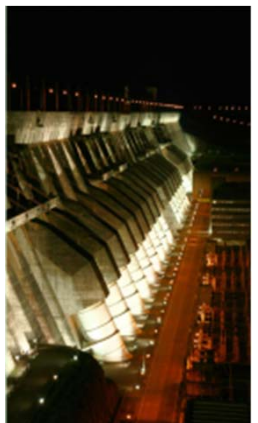

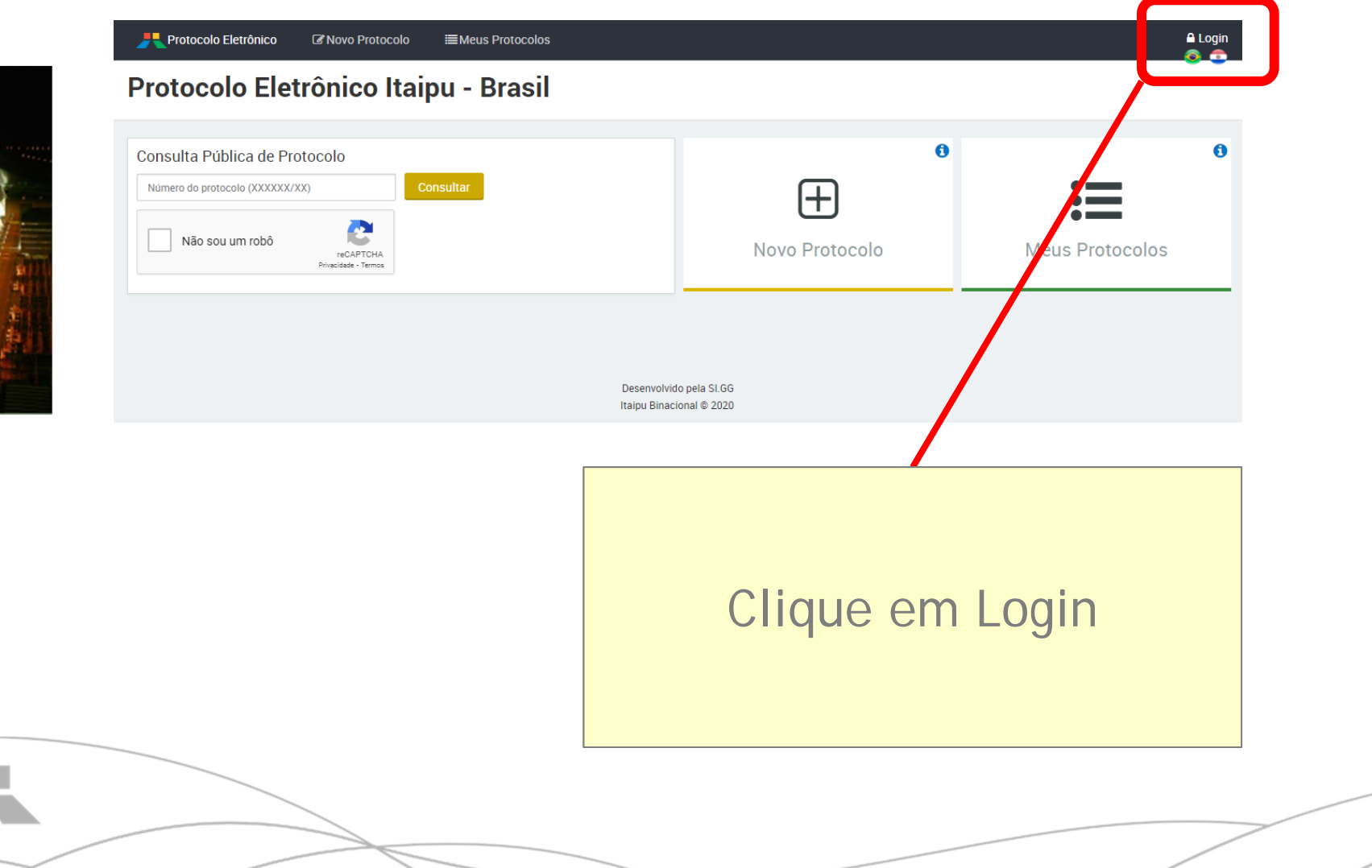

#### Como se cadastrar?

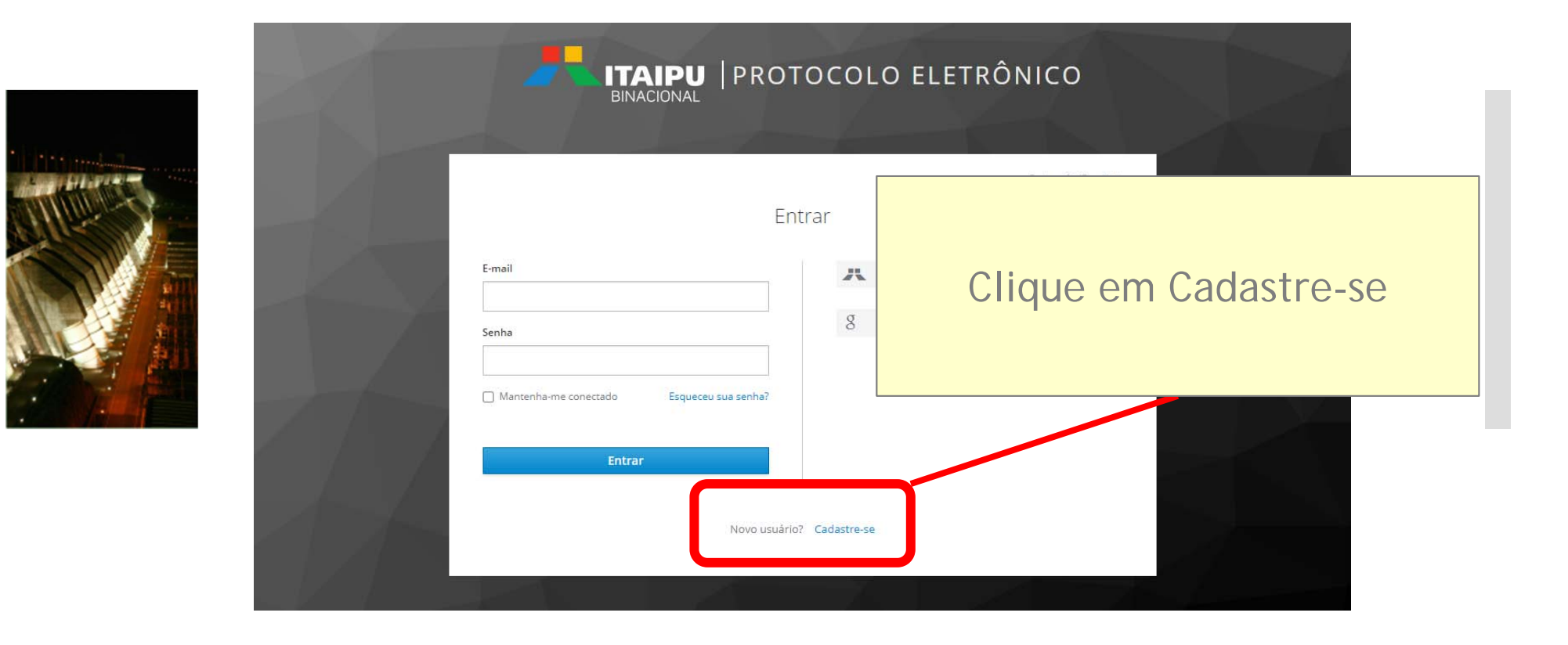

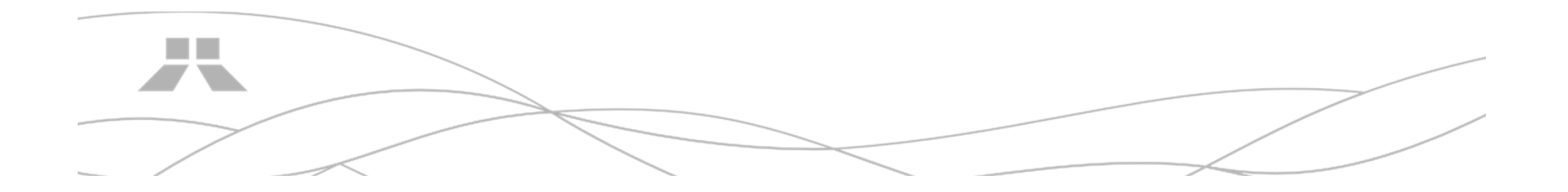

#### Como se cadastrar?

| PROTOCOLO ELETRÔNIC                           | 0 | Preencha os campos do                                   |
|-----------------------------------------------|---|---------------------------------------------------------|
| E-mail         Senha         Confirme a senha |   | formulário com seus<br>dados e clique em<br>Cadastre-se |
| Cadastre-se                                   |   |                                                         |

Pronto! Você já estará cadastrado no Protocolo Eletrônico de ITAIPU.

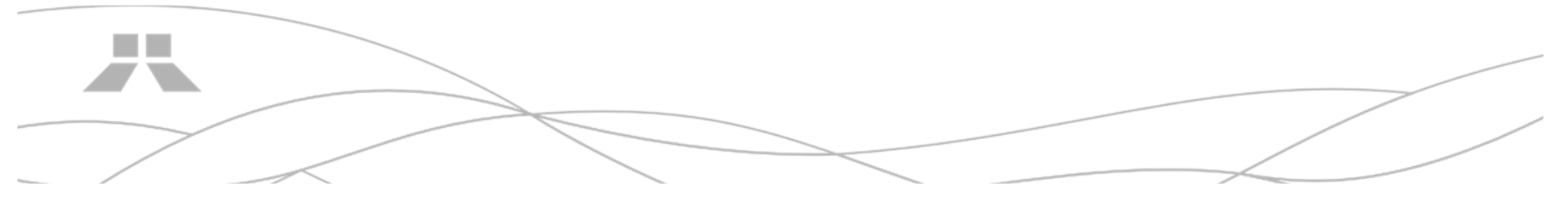

#### Como enviar um documento?

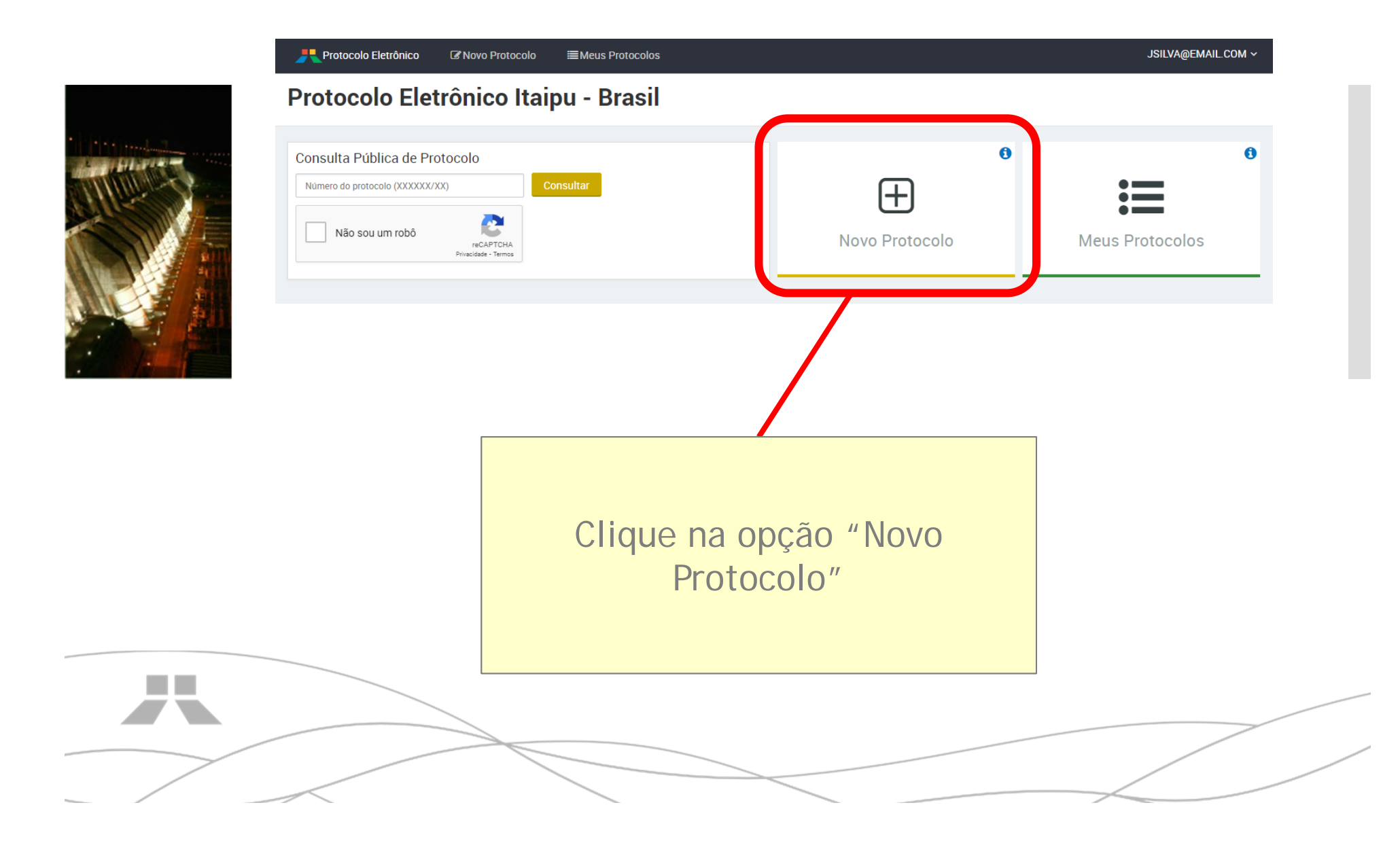

#### Como enviar um documento?

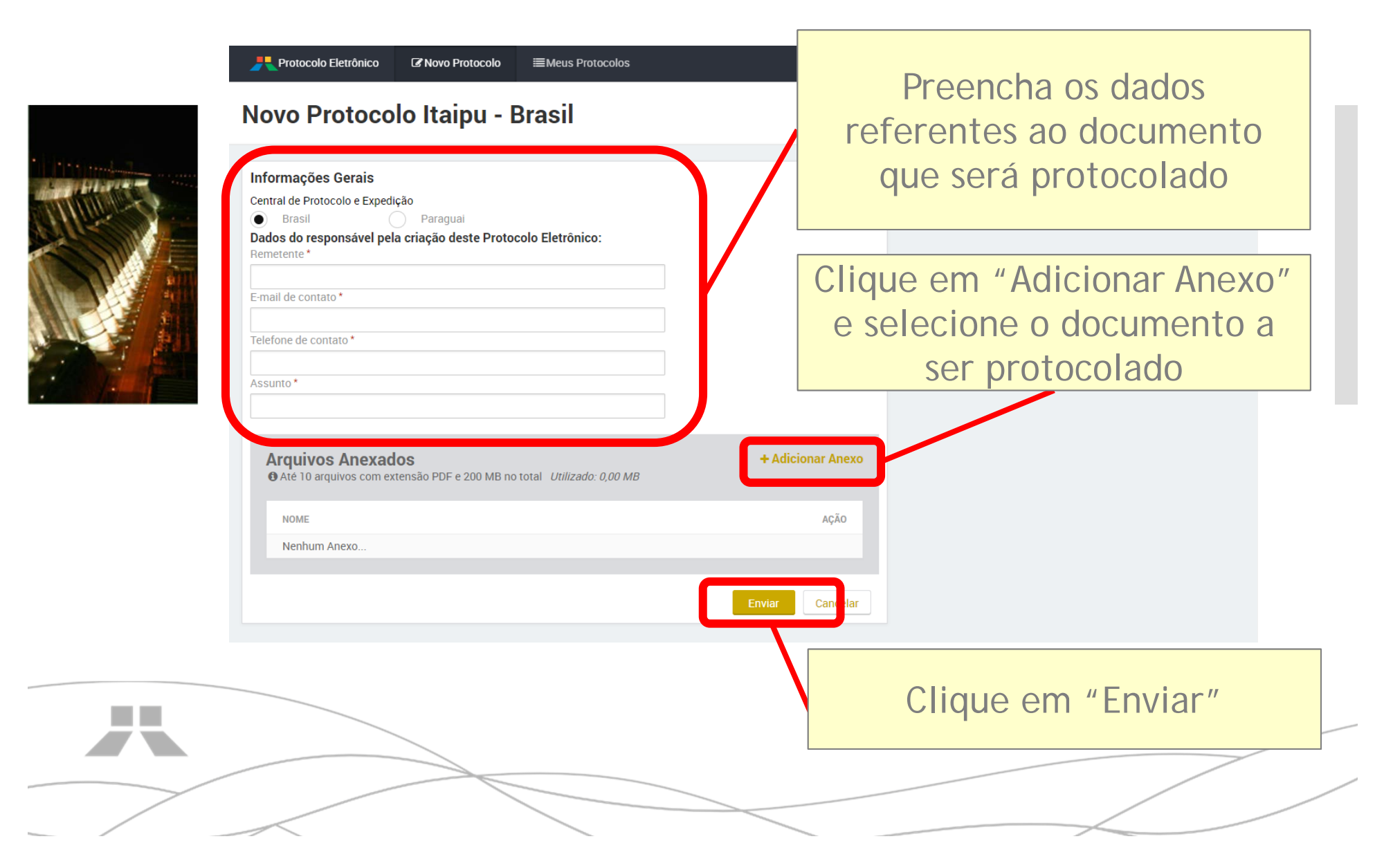

#### Como enviar um documento?

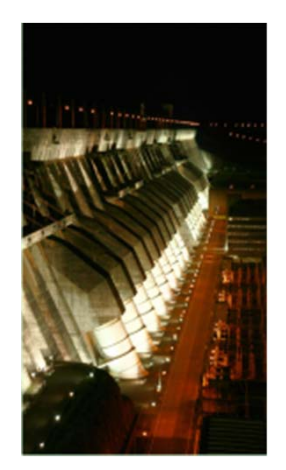

#### Atenção!

- ▲ São aceitos somente documentos no formato PDF.
- Você pode anexar até 10 arquivos com tamanho total de até 200MB.

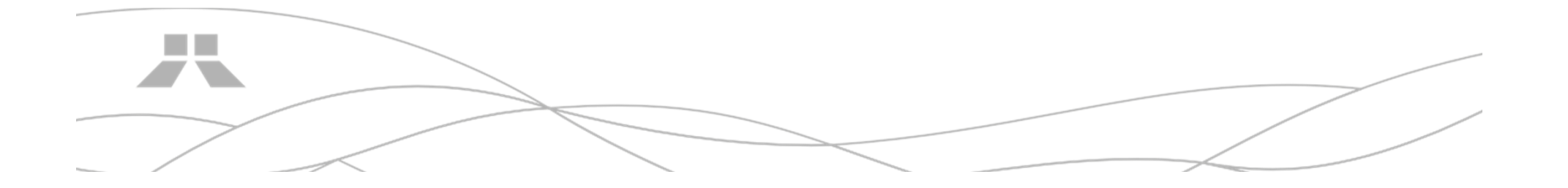

#### Documento encaminhado!

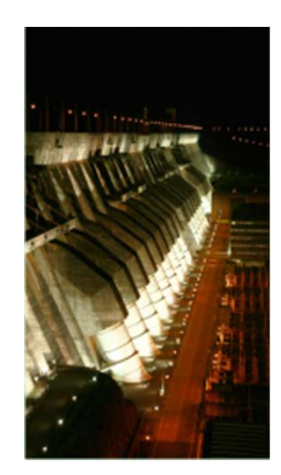

Pronto! O documento foi encaminhado e ficará no estado de MINUTA até que a equipe da Central de Protocolo realize a triagem e faça o recebimento.

Quando seu documento for recebido, ele passará para o estado de **PROTOCOLADO** e você será informado por email.

Além de MINUTA e PROTOCOLADO, os outros estados que seu documento pode assumir são:

- CONCLUÍDO: Todos os trâmites do documento foram realizados.
- CANCELADO: Houve algum problema com seu documento. Entre em contato com a Central de Protocolo para ter mais informações.

Central de protocolo Telefone: (45) 3520-5360

#### Trâmite de documentos

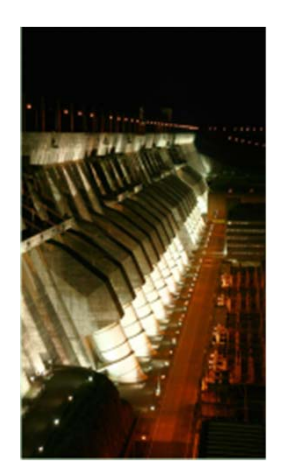

Após o recebimento na Central de Protocolo, o documento passa de uma área para a outra dentro da ITAIPU para que nossos empregados possam realizar as tratativas necessárias.

Essa informação pode ser visualizada na tela de consulta de um protocolo.

| Informações Gerais                                                                                                   | Trâmites                                                          |
|----------------------------------------------------------------------------------------------------|-------------------------------------------------------------------|
| Central de Protocolo e Expedição<br>Brasil Dados do responsável pela criação deste Protocolo Eletrônico: Remetente * | Mudança de estado para Minuta<br>16/12/2020 1651 PM               |
| José da Silva<br>E-mail de contato *<br>Isibaskenat com                                                              | Mudança de estado para Protocolisão<br>16/12/2020 17:09 PM        |
| lelefone de contato *<br>(45)98765-4221<br>Assunto *                                                                 | Despacho de documentos<br>16/12/2020 17:09 PM<br>Destinatário(s): |
| Carta convite                                                                                                    | PECD GB                                                           |
| Arquivos Anexados<br>• Ate 10 arquivos com extensão PDF e 200 MB no total Utilizado: 0,00 MB                         | Despacho de documentos<br>18/12/2020 08.05 AM                     |
| NOME AÇÂ                                                                                                    | Destinatario(s):<br>• PECD.0B                                     |
|                                                                                                    | Mudança de estado para Concluido<br>18/12/2020 08:06 AM           |

#### Tela de Consulta

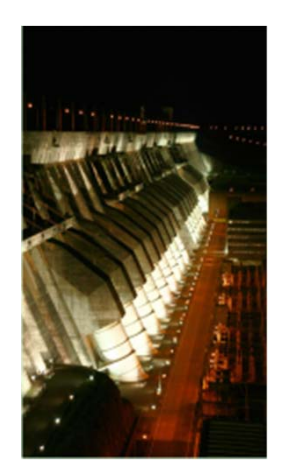

Você pode consultar os documentos que enviou acessando a opção "Meus Protocolos".

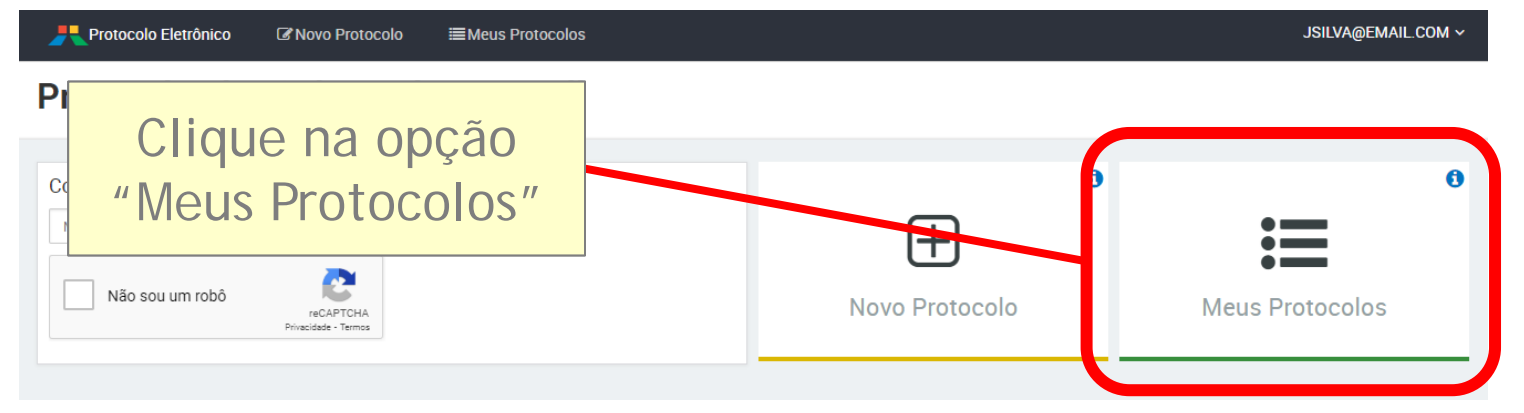

O sistema vai apresentar a lista dos documentos emitidos pelo seu usuário.

| NÚMERO      |   | REMETENTE                      | DATA DE ENVIO         |
|-------------|---|--------------------------------|-----------------------|
| 000192/20   | 0 | José da Silva                  | 16 Dez (2 dias atrás) |
| 000189/20   | 0 | João Teste da Silva dos Santos | 16 Dez (2 dias atrás) |
| 000418/20   | 0 | Maria Santos Silva             | 14 Dez (4 dias atrás) |
| 000411/20   | 0 | João Teste da Silva dos Santos | 14 Dez (4 dias atrás) |
| 000399/20   | 0 | Maria Santos Silva             | 14 Dez (4 dias atrás) |
| 5 registros |   |                                |                       |
|             |   |                                |                       |
|             |   |                                |                       |

#### Tela de Consulta

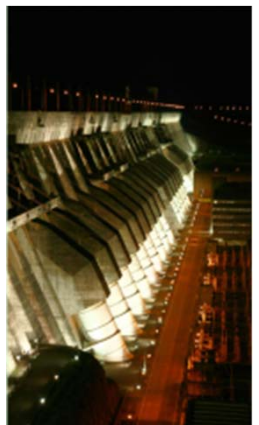

Ao clicar em um dos números, será exibida uma tela com os dados do documento e os dados dos trâmites (mudanças de estado e passagem entre as áreas organizacionais).

| Informações Gerais                                                                                          |      | Trâmites                                               |
|----------------------------------------------------------------------------------------------------|------|--------------------------------------------------------|
| Central de Protocolo e Expedição<br>Brasil<br>Dados do responsável pela criação deste Protocolo Eletrônico: |      | Mudança de estado para Minuta                          |
| José da Silva<br>E-mail de contato *                                                                        |      | Mudança de estado para Protocolado<br>16/12/2020 17:09 |
| jsilva@email.com                                                                                            |      |                                                        |
| (45)98765-4321                                                                                              |      | Despacho de documentos                                 |
| Assunto *                                                                                                   |      | 16/12/2020 17:09                                       |
| Carta convite                                                                                               |      | Destinatário(s):<br>• PECD.GB                          |
| Arquivos Anexados<br>Ø Até 10 arquivos com extensão PDF e 200 MB no total Utilizado: 0,00 MB                |      | Despacho de documentos                                 |
| NOME                                                                                                    | AÇÃO | Destinatário(s):<br>• PECD.GB                          |
| Carta convite 01-2020.pdf                                                                                   | *    |                                                        |
|                                                                                                    |      | Mudança de estado para Concluido                       |

### Outra forma de consultar

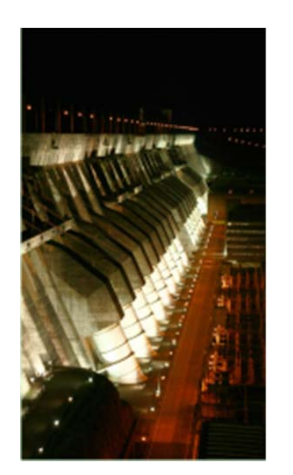

Outra forma de consultar um protocolo, é consultar pelo número diretamente na página inicial.

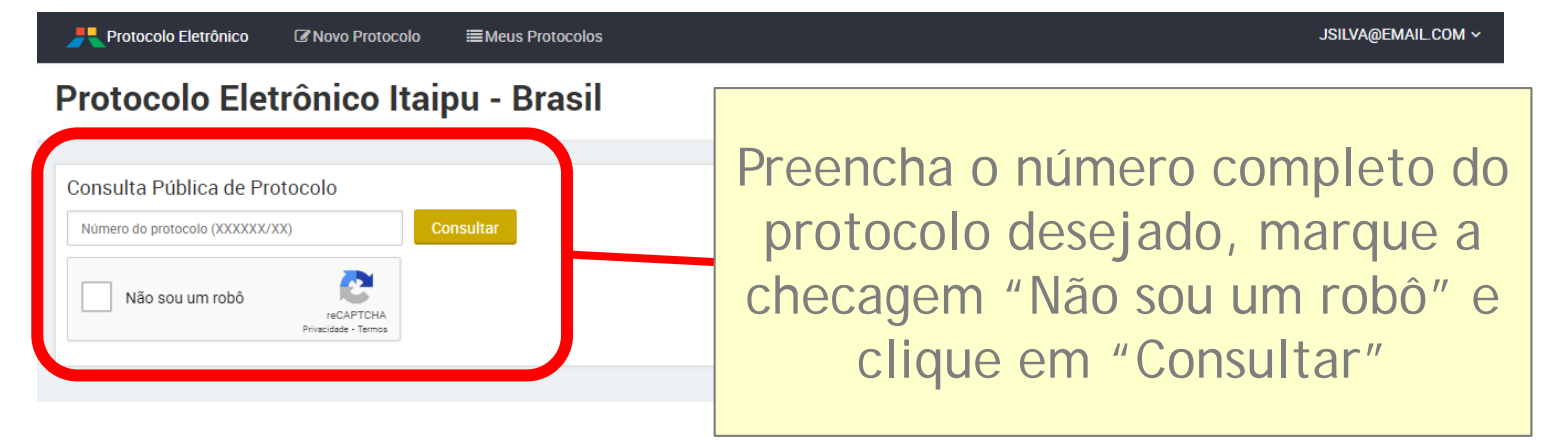

#### Atenção!

A O sistema só retornará o resultado caso o número esteja completo!

## Contato

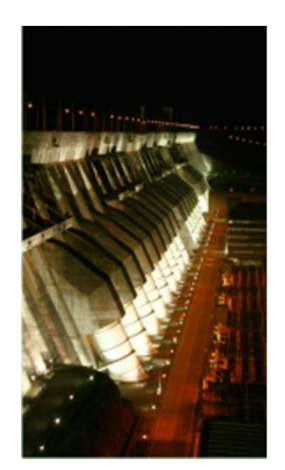

Central de Protocolo - Brasil

Telefone: (45) 3520-5360

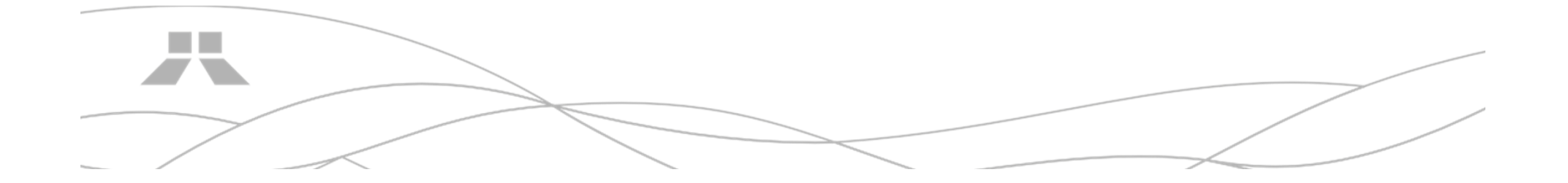